## Tutorial

## TRANSPORT PLANNING AND MODELING

Using TFTP (Teacher Friendly Transportation Program)

Dr.Eng. Muhammad Zudhy Irawan Master Programme in Transportation System and Engineering, Gadjah Mada University

## WHAT IS MODEL ?

Ortusar and Willumsen, 1994,

" A simplified representation of a part of the real world – the system of interest – which concentrates on certain elements considered important for analysis form a particular point of view"

Dr.Eng. Muhammad Zudhy Irawan – Transportation Planning and Modelling – MSTT UGM

## TRANSPORTATION MODELLING :

## Macro Simulation

Evaluate traffic flow as a whole without consideration of the characteristics and features of individual vehicles in the traffic stream.

#### Micro Simulation

Model the individual vehicles in the traffic stream and consider the features and characteristics of the individual vehicles and use car following logic and algorithms to predict and model the movement of each vehicle in the traffic stream

# MAIN PURPOSES :

- Modeling the existing condition
- Understanding the effects of a transport policy
- Forecasting

## THEORY OF TRIPMAKING

- The utility of trip making is to combine activity on different locations
- But, a trip requires sacrifice: money-cost, time-cost, etc.
- People have to decide to leave or to stay, to choose their destination, mode choice, and route.
- From those, people choose the alternative that maximize the different between Utility and Sacrifice : The Consumer Surplus

Dr.Eng. Muhammad Zudhy Irawan – Transportation Planning and Modelling – MSTT UGM

- 1. Which activity and when (Production / Trip ends)
- 2. Where the activity should be done (Distribution)
- 3. Which mode of transport should be used (Mode Choice)
- 4. Which route should be chosen (Route Choice)

Dr.Eng. Muhammad Zudhy Irawan – Transportation Planning and Modelling – MSTT UGM

## Several Tools of Transport Modeling

- TFTP
- SATURN
- CUBE
- EMME
- TRANPLAN
- JICA STRADA
- AIMSUN , etc.

# TFTP

- TFTP = Teacher Friendly Transportation Program
- TFTP is developed to learn the calculation of:
  - 1. Traffic flows in road network
  - 2. Transit flows in public transportation network *(not explained in our tutorial)*

#### **Advantages :**

- User friendly
- 2D and 3D Assignment
- Complex algorithm for either car or public transport assignment

#### **Disadvantages :**

- 99 nodes
- Delay function is given
- Incompatible with GIS
- With  $O_i$  and  $D_j$ , Not  $T_{ij}$

#### **TFTP Calculation Steps for Unimode Car Model :**

- Car Network
  - Input of the car network with speeds and capacities
  - It has the possibilities of toll roads, and 2 or 1 directed road
- Land Use
  - Input of jobs and worker residence by zone
- Tripends
  - Calculation of the number of trips departing from each origin zone and arriving in each destination zone

Dr.Eng. Muhammad Zudhy Irawan – Transportation Planning and Modelling – MSTT UGM

Dr.Eng. Muhammad Zudhy Irawan – Transportation Planning and Modelling – MSTT UGM

#### Car Times

- Determination of the route and generalized times between origin and destination zones

#### Car OD Matrix

- Calculation of the car trips between origin and destination zones: the OD matrix with single or double constraint options

#### Car Flows

- Determination of the traffic flows by assignment of OD matrix to car network
- Available assignment methods are: All or Nothing Model, Stochastic Model, Equilibrium Model with Users Optimum and System Optimum, Stochastic Equilibrium Model

1

- Validation and Calibration
- Re-estimation of the Car OD Matrix to fit surveyed traffic count and or travel speed (with note that the network is totally correct)

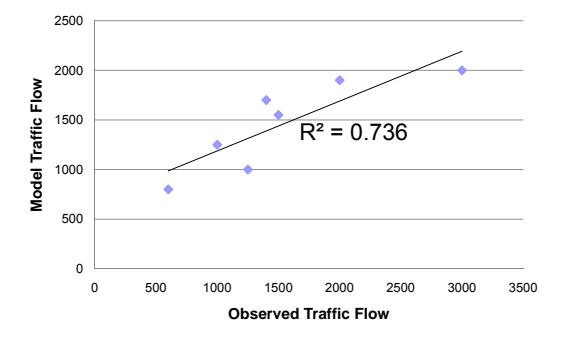

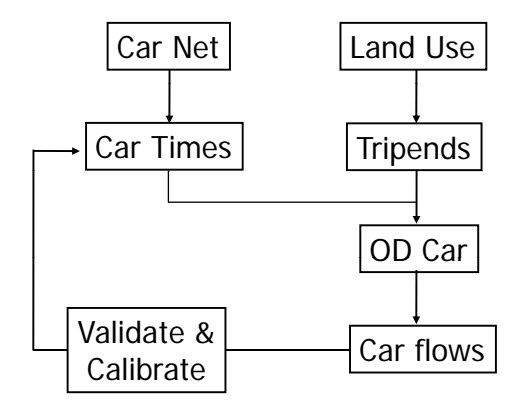

#### Model Structure of Unimodal Model in TFTP

Dr.Eng. Muhammad Zudhy Irawan - Transportation Planning and Modelling - MSTT UGM

### It Should Be Pointed Out :

- Area of study :
  - outer boundary
  - inner boundary
- Coordinate of node :
  - dummy node
  - centroid node
- Link characteristic :
  - capacity in pcu / hour
  - free flow speed in kph
  - road characteristic: 1/2 way(s)

Dr.Eng. Muhammad Zudhy Irawan - Transportation Planning and Modelling - MSTT UGM

#### • *T<sub>ij</sub>*:

- internal internal
- external external
- internal external
- external internal

#### Mode Choice :

OD Matrix for Car Users is defined separately with OD Matrix for Public Transport Users

#### • Trip Assignment Type :

- 2D Assignment
- 3D Assignment

## **TFTP 2D Assignment Methods :**

#### All or Nothing Assignment

The implicit assumption is made that all driver have

- complete knowledge about the travel time in the entire road system
- no delay by congestion
- they all chose the objective shortest route
- the travel time does not change in time

#### Equation :

 $v_a = \sum_{i} \sum_{i} \sum_{i} T_{ijr} . \delta^a_{ijr}$ 

Pseudo Stochastic Assignment or Logit Assignment
 Assumed is that the choice between 2 routes is given by logit model

#### Equation :

$$\Pr\left\{U_{r} < \min\left(U_{r}^{*}\right)\right\} = \frac{e^{-U_{r}}}{e^{-U_{r}} + \sum_{r} e^{-U_{r}^{*}}}$$

The assumption made are:

- Error term is Weibull distributed
- The route are stochastic independent

### 20

#### Stochastic Assignment

The implicit assumption is made that drivers:

- Are uncertain about the travel time in the entire road system
- Chose the route they think to the best. Because they have their own perceptions of driving time they choose the different routes
- Are not influenced by delay caused by traffic congestion

Dr.Eng. Muhammad Zudhy Irawan – Transportation Planning and Modelling – MSTT UGM

#### Equilibrium Assignment

The equilibrium assignment is applied to networks which have overloaded links.

Dr.Eng. Muhammad Zudhy Irawan - Transportation Planning and Modelling - MSTT UGM

Distinction can be made between:

- 1. User optimum
- 2. System optimum

#### User Optimum

The implicit assumption is made that all drivers have:

- Complete knowledge about the travel time in the entire road systems
- Delay by traffic congestion
- They all chose the objective shortest route

The delay on the links is determined by the delay function.

The delay is used to calculate the routes in the network which influence on route calculation

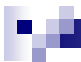

The delay used in TFTP refers to BPR 1964 :

#### $Z_{\text{ga}} = Z_{\text{min a}} \left[ 1 + \alpha \left( V_a / C_a \right)^{\beta} \right]$

- Z<sub>da</sub> : time on the loaded link *a*
- Z<sub>min a</sub> : time on the unloaded link a
- V<sub>a</sub> : the link flow on link a
- C<sub>a</sub> : the link capacity of a
- $\alpha$  : parameter, usually 0.15
- $\beta$  : parameter, usually 4

#### System Optimum

The objective is to minimize the total time in the network :

$$Min_{v_a} = \{ \sum_{a} (z_{v_a} \cdot t_{v_a}) \}$$

Dr.Eng. Muhammad Zudhy Irawan – Transportation Planning and Modelling – MSTT UGM

Dr.Eng. Muhammad Zudhy Irawan - Transportation Planning and Modelling - MSTT UGM

#### Stochastic Equilibrium Assignment

- Combining the equilibrium and stochastic assignments.
- The equilibrium assignment is applied to networks with overloaded link taken in account the uncertainty of the car drivers too

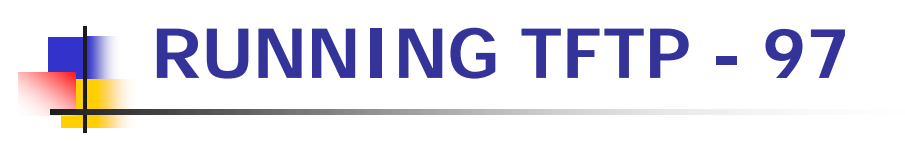

#### STARTING THE PROGRAM

#### Click TFTP program

- There are 2 options:
  - Press F5 to Continue
  - Press **F10** for Program Information

- 2
  - Entering to The Menu of TFTP
  - Three menus:
    - [1].. New session
      - Creating a new file
    - [2].. Restart
      - Restarting an existing file, with similar file name
    - [3].. Continue

Continuing an existing file

- Press 1 → Choose new session
- Press ENTER

Dr.Eng. Muhammad Zudhy Irawan – Transportation Planning and Modelling – MSTT UGM

Dr.Eng. Muhammad Zudhy Irawan – Transportation Planning and Modelling – MSTT UGM

Three performances of TFTP

#### 1. Car Assignment

To assign car demand

2. Public Transport Assignment

To assign public transport demand

#### 3. Lectures & Research

#### FILE MANAGEMENT

- Choose USER FILE and press ENTER
- Several Menus:

CHOOSE (Choosing our file already created)

SAVE

**NEW** (Creating a new file)

RENAME

#### ERASE

**EXIT** (Exit from File Management)

- For trying and understanding what TFTP is and how it works, lets choose NEW and press ENTER
- Enter New Name: (for example) MZI
- Write MZI and press ENTER
- If your file name appears in the upper right corner, it is working
- Choose EXIT and Press ENTER

#### **MODIFYING THE CAR NETWORK**

- Choose CAR NETWORK, LAND-USE
- Press ENTER
- Scale 1 cm = 0.5 km, means that 1 cm in the model is equal to 0.5 km in the field
- Yellow line shows the length of 16 cm or equal to 8 km
- If your study area can be covered by that scale, you do not need to change the scale factor, and thus press ENTER

Dr.Eng. Muhammad Zudhy Irawan – Transportation Planning and Modelling – MSTT UGM

Dr.Eng. Muhammad Zudhy Irawan – Transportation Planning and Modelling – MSTT UGM

For example, our study area has a horizontal line 30 km.
 So, it will be impossible to use that scale

- Determine: 1 cm in the model = 2 km in the field
- Write 2 and then press ENTER
- It shows that the maximum length for 16 cm in the model is equal to 32 km and is higher than 30 km
- If yes, press ENTER

Adding, replacing, and/or deleting nodes

- Press R to create a boundary line
- Press ENTER
- Determine the benchmark (0, 0)
- If yes, Press C
- Look, each movement to left-right = 0.8 km (x axis) and to up-down = 0.6 km (y axis)

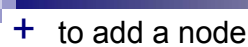

to erase the last added node

#### ? to relocate a node

It is useful if you want to change the node location.

For example, the coordinate of node #1 is incorrect and you realize after you have added the 95<sup>th</sup> node.

- You do need a foolish action by press (-) for 95 times
- Just do it:
- 1. Press ?
- 2. Press 1 (according to your incorrect node)
- 3. Press ENTER

4. Choose the correct location and press (+) Dr.Eng. Muhammad Zudhy Irawan – Transportation Planning and Modelling – MSTT UGM

## ЪФ.

### **Correction: TFTP Scale Factor**

lf 1 cm = 0.5 km

Scale 1: 0.5, not 1: 50 as appeared in TFTP

#### What:

If 1 cm = 1 km

Scale 1:1, not 1:25

- However, the incorrect still appear.
- To delete: Press -

The incorrect node and however the last node will be erased

- Again, create the last node (node #95)

#### To exit from CAR NETWORK:

- Press ESCAPE
- Choose EXIT and press ENTER

Dr.Eng. Muhammad Zudhy Irawan - Transportation Planning and Modelling - MSTT UGM

## Exercise: Adding a node

#### Scale 1:1

| # Node | X Axis | Y Axis |
|--------|--------|--------|
| 1      | 0      | 0      |
| 2      | 8      | 0      |
| 3      | 8      | 8      |
| 4      | 0      | 8      |

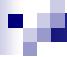

#### What if :

- Scenario 1 :

There is no node #2

- Scenario 2 :

Node #2 at 4, 0

Dr.Eng. Muhammad Zudhy Irawan – Transportation Planning and Modelling – MSTT UGM

#### Exercise: drawing a link

#1 : 1 to 2  $\rightarrow$  Road: FFS 25 kph, Cap. 3500 pcu, 2 ways

#2 : 2 to 3  $\rightarrow$  Road: type A

#3 : 3 to 4  $\rightarrow$  Road: type D

- #4 : 1 to 4  $\rightarrow$  Road: FFS 30 kph, Cap. 2000 pcu, 2 ways
- #5 : 3 to 1  $\rightarrow$  Road: FFS 35 kph, Cap. 3100 pcu, 1 way

#### Note :

2 ways  $\rightarrow$  2 lines

1 way  $\rightarrow$  1 line

12

Creating and specifying roads in the car network

- Choose ROADS and press ENTER
- Many choice of road types:
  - TYPE A : Cap.: 4000 pcu/hour, FFS : 100 kph, 2 ways
  - TYPE B : Cap.: 1400 pcu/hour, FFS : 70 kph, 2 ways
  - TYPE C : Cap.: 1600 pcu/hour, FFS : 40 kph, 2 ways
  - TYPE D : Cap.: 800 pcu/hour, FFS : 20 kph, 2 ways
  - USERTYPE : Special link can be defined by option

#### Please note:

TYPE A and TYPE B have an inverted capacity of each other

Dr.Eng. Muhammad Zudhy Irawan – Transportation Planning and Modelling – MSTT UGM

For Example: Drawing Link #5 (Node 3 to Node 1) FFS 35, Cap. 3100, 1 way

- Choose USERTYPE, press ENTER
- Choose SPEED, press ENTER, write 35 kph, press ENTER
- Choose CAPACITY, press ENTER, write 3100 pcu/h, press ENTER
- Choose ONE/TWO WAY, press ENTER : appear ONE way road
- If yes, choose QUIT, press ENTER
- Write node 3 and press ENTER, then write node 1 and press ENTER. Press ENTER once more to finish

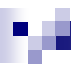

Please draw all links within the network

#### Scenario:

What if Link #5 is not 1 way but 2 ways

#### **Enlarging Part of The Network**

- Choose ZOOM
- Use the cursor keys to move the frame
- Use <+> or <-> to enlarge or reduce the frame
- Press ENTER to execute enlargement
- To retrieve the original picture, choose ZOOM again and press ESC

Dr.Eng. Muhammad Zudhy Irawan - Transportation Planning and Modelling - MSTT UGM

Dr.Eng. Muhammad Zudhy Irawan – Transportation Planning and Modelling – MSTT UGM

#### SPECIFYING LAND USE DATA

- Choose LAND-USE and press ENTER
- Appear: Scale 1 : 10. Give other scale if wanted or (enter) to continue
  - If our scale is 1 : 10, press ENTER

For example, our scale is 1 : 100, write **100** and press **ENTER** 

Appear: Change scale <y/n>?

Write **n** and press **ENTER** to retrieve to the previous scale

Write y and press ENTER to change scale

18

Again, appear:

#### Scale 1 : 100 Give other scale if wanted or

#### (enter) to continue

- If the above scale is correct, press ENTER
- If want to change the scale, write the new one and back to previous steps

## Appear: # working residents = # job (origin = destinations) in all zones (Y/N) ?

Write **Y** if within Zone A, The value of generation is equal to attraction

Write **N** if otherwise

#### Appear: Answer <N> if the next zones will have NOT intrazonal trips ?

Write **Y** if there are intrazonal trips (from Zone A to Zone A)

Write N if otherwise

Dr.Eng. Muhammad Zudhy Irawan – Transportation Planning and Modelling – MSTT UGM

#### Write 1 in Node # ? and press ENTER

- Write 100 in 0 jobs (or origin) in zone 1 Change ? and press ENTER
- Write 150 in 0 working residents (or origin) in zone 1
  Change ? and press ENTER
- Do the similar steps for Node 3
- Press ENTER in Node # ? if finish
- Press ENTER in < enter > to continue ? to quit

#### **Exercise: Inputting Trip Generation and Trip Attraction**

- Node 1 and 3 are centroid nodes, otherwise are dummy nodes
- Node 1 generates 100 working residents (not trips) and attracts 150 jobs: there are 150 persons who is working within Node1 (not trips)
- Node 3 generates 200 working residents and attracts 50 jobs

Dr.Eng. Muhammad Zudhy Irawan – Transportation Planning and Modelling – MSTT UGM

## Appear: TOTAL EMPLOYMENT = 300 <> TOTAL WORKING POPULATION = 200

#### **Balancing required (Y/N)?**

Please note:

Total Employment = Jobs = Destination

Working Population = Working Residents = Origin

Write **N**, if using the previous-determined OD data

Write **Y**, if total employment = working population. It changes the previous-determined OD data to the new OD data in pursuing the equilibrium

Dr.Eng. Muhammad Zudhy Irawan – Transportation Planning and Modelling – MSTT UGM

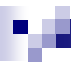

For example, we use the previous-determined OD data, thus write **N** and press **ENTER** 

Scenario :

What if Node #3 attracts 100 jobs and not 50 jobs?

ERASE is used to erase links

For example, Link from Node 2 to 3 will be erased:

- Choose ERASE and press ENTER
- Write 2 and press ENTER in Node ?
- Write 3 and press ENTER
- Press ENTER to finish
- Again, press ENTER to quit

Dr.Eng. Muhammad Zudhy Irawan – Transportation Planning and Modelling – MSTT UGM

Dr.Eng. Muhammad Zudhy Irawan - Transportation Planning and Modelling - MSTT UGM

• **RESTART** is used to restore our modified network

Just choose **RESTART** and press **ENTER** 

- EXIT is used to back to the TFTP menu
  - Appear : You have changed the network ....
  - Write Y, to save our determined data
  - Write N, to unsaved

#### For example :

- Choose EXIT and press ENTER
- Write Y and press ENTER
- Save our created network, give our file name: MZI, write **MZI** and press **ENTER**
- Appear : Save of the original report files ...
- Write N and press ENTER to save file name for MZI

Appear : Generalized time = 0,25 \* length + 0,75 \* time

For example, use the above values in our iterative assignment, press **ENTER** 

Appear : Do you want to see the network (Y/N) ?

Write Y if want to see the network

Write  ${\bf N}$  if otherwise

For example, we want to see our network, write **Y** and then press **ENTER** 

Dr.Eng. Muhammad Zudhy Irawan – Transportation Planning and Modelling – MSTT UGM

Answer :

100 kph = 1.7 kpm

 $0.25^{*}8 + 0.75^{*}(8/1.7) = 5.56$ 

How to calculate generalize time and what it is?

- GT is used to determine the route choice by traveler. It is clear that a traveler chooses a route with the minimum GT.
- The value of time will be lower or value of length will be higher in term of the cities with the low personal income
- For example: A link with FFS 100 kph, length 8 km.
  What is the generalized time value with
  GT = 0.25\*length + 0.75\*time ?

Dr.Eng. Muhammad Zudhy Irawan – Transportation Planning and Modelling – MSTT UGM

**Calculating Shortest Route Tress** 

- Choose CAR TIMES OD PAIRS and press ENTER
- Three menus:
  - [1].. Fast (Default)
  - [2].. Fast Tress
  - [3].. Slow Tress
- Each menu has a similar calculation method. Please try one by one by write 1 or 2 or 3 and then press ENTER

Appear: Access time FROM centroid to network + vice versa (default = 8 minutes)

It means that the time needed from centroid zone to the network is 8 minutes

- Press ENTER if our access/egress time is 8 minutes
- For example: 4 minutes for access and egress time
  Write 4 and press ENTER
- If yes, press ENTER

- The program visualizes the principles of the shortest route calculation
- The fat point indicates from which node the route tree is calculated
- Press F4 and then press ENTER to speed up

Dr.Eng. Muhammad Zudhy Irawan – Transportation Planning and Modelling – MSTT UGM

Dr.Eng. Muhammad Zudhy Irawan – Transportation Planning and Modelling – MSTT UGM

#### UNIMODE ORIGIN AND DESTINATION MATRIX

- Choose DISTRIBUTION and press ENTER
- Two choices
  - [1].. Calculation (default)
  - [2].. Input by User
- Write 1 and then press ENTER

- Four choices:
  - [1].. Given Land use (default)
  - [2].. Endogeneous land use
  - [8].. Restart
  - [9].. QUIT

- Write 1 (Choose Given Land Use) and press ENTER
- On screen the car network appears with speeds and road capacities
- If we want to change the scale factor, write and press
  ENTER
- For example: scale becomes 400, write 400 and press
  ENTER
- Press ENTER twice

Dr.Eng. Muhammad Zudhy Irawan – Transportation Planning and Modelling – MSTT UGM

#### On screen the value of origin and destination in each zone

- Please note:
  - 1 cars/adult
  - Working area = jobs = total employment
  - Residential area = working residences = working population
  - Only shows the higher one between generated trips and attracted trips
- If we want to change the scale factor, write and press
  ENTER, for example write 4 and press ENTER
- Press ENTER for 3 times

Appear: Access time FROM centroid to network + vice versa (default = 8 minutes)

This value is similar to the previous input and its explanation

Write the value and press ENTER

Dr.Eng. Muhammad Zudhy Irawan – Transportation Planning and Modelling – MSTT UGM

Appear : <Y> if you use trip ends by car ?

Write **Y**, if 1 car = 1 adult Write **N**, if 1 car  $\neq$  1 adult

## For example, write **N** and press **ENTER**

- Appear : 1 cars/adult. New value for this period ?
- Write 1 (default), if 1 car = 1 adult
- If there are 2 adults inside a car, write 0.5 and so forth
- For example, write 0.5 and press ENTER

Appear : Detterence Function

### EXP [-0.4 \* {LOG (1\*Z + 1)}<sup>2</sup>]

#### Write 1 and press ENTER

Detterence function is the probability of trips decrease if GT increase

#### Appear : All right (Y/N)

Write Y, if agree with our data

Write N, if disagree

Dr.Eng. Muhammad Zudhy Irawan – Transportation Planning and Modelling – MSTT UGM

- 28
  - There are several options:
    - [1].. Work home (default)
    - [2].. All (workday)
    - [3].. All (peak hour)
    - [8].. Restart
    - [9].. Quit
  - For example, we consider merely on trips from work to home
  - Write 1 and press ENTER

Dr.Eng. Muhammad Zudhy Irawan – Transportation Planning and Modelling – MSTT UGM

#### Appear : Working Population = 100% adults

- Working population means number of adults who work within a study area.
- Adult means number of adults who live within a study area
- If there are 100 adults, but only 50 adults who work, working population = 50% of the adult
- OVG = 35% is a standard ratio between working population and total adult population
- In our calculation, we calculate the trips of adult, not trips of working population

18

For example working population is 50 % of adult

- Write 50 and press ENTER
- It is clear that total adults = 2 x working population
- Since 1 car = 2 adults, therefore each adult conduct 0.5 trips
- If yes, press ENTER

- Appear : Peak Hour Factor
  - Ratio between number of trip departing during the peak hour and during a workday
  - For example, there are 100 trips at peak hour and 1000 trips within a workday. Due to this, peak hour factor is 10%
  - For example, PHF is 0.6: Write **0.6** and press **ENTER**
- Appear : All right (Y/N)

Write **Y**, if agree with our data

Write N, if disagree

Dr.Eng. Muhammad Zudhy Irawan – Transportation Planning and Modelling – MSTT UGM

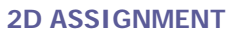

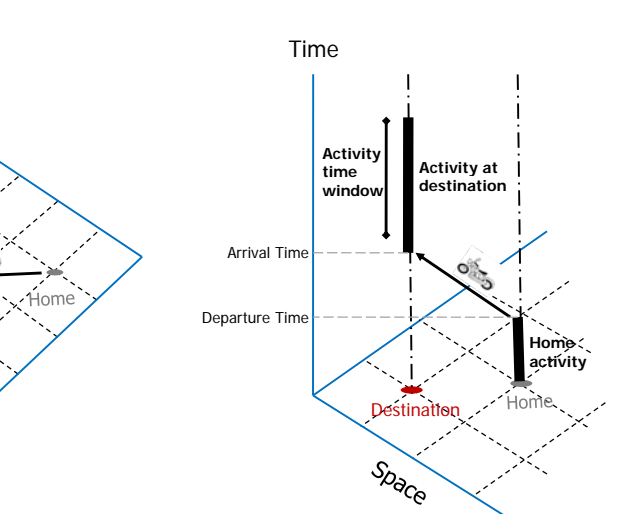

**3D ASSIGNMENT** 

#### ASSIGNMENT

- 2D ASSIGNMENT
- 3D ASSIGNMENT

Dr.Eng. Muhammad Zudhy Irawan - Transportation Planning and Modelling - MSTT UGM

Choose 2D ASSIGNMENT and press ENTER

- Several Options:
  - [1].. All or Nothing
  - [2].. Equilibrium
  - [3].. Stochastic
  - [4].. [2] and [3]
  - [8].. Restart
  - [9].. Quit
- For example, choose All or Nothing Model: Write 1 and Press ENTER

Dr.Eng. Muhammad Zudhy Irawan – Transportation Planning and Modelling – MSTT UGM

Destinatio

Space

- On Screen the Volume Capacity Ratio
- Write the Scale Factor if we want to change For example: Write 2000 and press ENTER
- To zoom, press F4 and press ENTER
  Use the cursor keys to move the frame
  Use <+> or <-> to enlarge or reduce the frame
  Press ENTER to execute the enlargement

- Other assignment: Equilibrium.
  Write 2 and press ENTER
- 2 Options:
  - [1].. Users Optimum
  - [2].. System Optimum
- For example, choose User Optimum. Write 1 and Press ENTER

Dr.Eng. Muhammad Zudhy Irawan – Transportation Planning and Modelling – MSTT UGM

Appear : Delay Function

- As have been explained
  - Use A = 0,15, Write 0.15 and press ENTER
  - Use B = 4, Write 4 and press ENTER
- Program is working
- Equilibrium occurs if the improvement factor is equal to or close to NOL. Press ENTER several times until reached

 Improvement factor is the difference in the system time between two iteration respectively

Dr.Eng. Muhammad Zudhy Irawan - Transportation Planning and Modelling - MSTT UGM

$$IF = (\sum_{a} v_{a} \cdot Z_{a}) - (\sum_{a} v_{a}^{i+1} \cdot Z_{a}^{i+1})$$

#### Saving the Data

- Saving our input data: Go to USERFILE and choose SAVE
- Saving our output data: Go to SAVE/PRINT REPORT
- Saving picture: Press PRINTSCREEN when our picture appears, and paste to Paint or MS.Word

Dr.Eng. Muhammad Zudhy Irawan - Transportation Planning and Modelling - MSTT UGM

Exit from the TFTP program: Go to FINISH

Analyzing the Network Performance in Equilibrium Model

- Total length of all links in the network (km) =  $\sum_a I_a$
- Mean link capacity (cars/hour) =  $(\sum_{a} c_{a} \cdot l_{a}) / \sum_{a} l_{a}$
- Traffic Density (% within a network)
  - = (  $\sum_a v_a$  .  $l_a$  ) / (  $\sum_a c_a$  .  $l_a$  )
- Total time in the unloaded network =  $(\sum_{a} v_{a}, Z_{min a})$
- Total time in the loaded system =  $(\sum_{a} v_{a}, Z_{a})$

Dr.Eng. Muhammad Zudhy Irawan – Transportation Planning and Modelling – MSTT UGM